Sheet1

HELPKEY.C.26 COMPREG MULTURE SELECTNUM VIDREG VIDREG VIDUP TNUM VIDREG USER2 009079 DAYUP SELE VIDDEL SELE VIDUP SELE CHOSE YY CUFIND SELECTNUM VIDCRIT SELECTNUM VIDFIND SELECTNUM COLOUR SYA PRINT ELITE VIDUTIL SELECTNU ASP OMBUDSMAN STATEMENT OMNIDAY 024005 F. REGISTRATION BENEFITS **REGISTERING BY MAIL REGISTERING BY PHONE** VIDLNL SELECTNUM FOUND SELE FOUND BINKY VIDUP BINKY

HELPTITL,C,30 The Program In General The Program In General Data Entry Screens Data Entry Screens Data Entry Screens Item Selection Screen Item Selection Screen Item Selection Screen Print Outs Find! Criteria Find! Default SetUp Printer SetUp **Utilities Options ASP Ombudsman Statement** New Users **Benefits Of Registration** Registering By Mail **Registering By Phone** Print Outs Item Selection Screen Found! Change Bottom Menu

## HELPTEXT, MHELPSUBJ, C, 30

- Universal Information
  Universal Information
  Data Entry Screens
  Data Entry Screens
  Data Entry Screens
  Item Selection Screen
  Item Selection Screen
  Item Selection Screen
- Lists&Labels
- 4. Find! & Criteria
- 4. Find! & Criteria
- 5. Find! & Criteria
- 7. Default SetUp
- 8. Printer SetUp
- 6. Utilities Options
- A. ASP Ombudsman Statement
- B. Information For New Users
- C. Registration Benefits
- D. Mail Registration
- E. Phone Registration
- 5. Print Outs
- 2. Item Selection Screen

Sheet1

| 2,CHELPINDT,C,26 |          | HELHELHELPNCOL,N,2,0 |    |    |    |  |  |
|------------------|----------|----------------------|----|----|----|--|--|
|                  |          | 10                   | 13 | 11 | 64 |  |  |
| COMPREGSELECTNUM |          | 9                    | 12 | 12 | 64 |  |  |
| VIDREG           | 2 009079 | 8                    | 8  | 12 | 64 |  |  |
| VIDREG           |          | 7                    | 8  | 12 | 64 |  |  |
|                  |          | 0                    | 0  | 0  | 0  |  |  |
|                  |          | 4                    | 8  | 11 | 64 |  |  |
| DAYUP SELE       |          | 4                    | 8  | 11 | 64 |  |  |
|                  |          | 5                    | 8  | 11 | 64 |  |  |
|                  |          | 14                   | 12 | 7  | 64 |  |  |
|                  |          | 13                   | 12 | 8  | 64 |  |  |
|                  |          | 13                   | 12 | 8  | 64 |  |  |
|                  |          | 13                   | 12 | 8  | 64 |  |  |
|                  |          | 0                    | 8  | 9  | 64 |  |  |
|                  |          | 0                    | 8  | 12 | 64 |  |  |
|                  |          | 14                   | 12 | 7  | 64 |  |  |
|                  |          | 0                    | 0  | 0  | 0  |  |  |
|                  |          | 0                    | 0  | 0  | 0  |  |  |
|                  |          | 0                    | 0  | 0  | 0  |  |  |
|                  |          | 0                    | 0  | 0  | 0  |  |  |
|                  |          | 0                    | 0  | 0  | 0  |  |  |
|                  |          | 1                    | 8  | 9  | 64 |  |  |
|                  |          | 7                    | 8  | 9  | 64 |  |  |
|                  |          | 8                    | 8  | 12 | 64 |  |  |
|                  |          | 8                    | 8  | 12 | 64 |  |  |